1. Войти в браузер, указать в адресной строке (красный прямоугольник) адрес Ims.nosu.ru

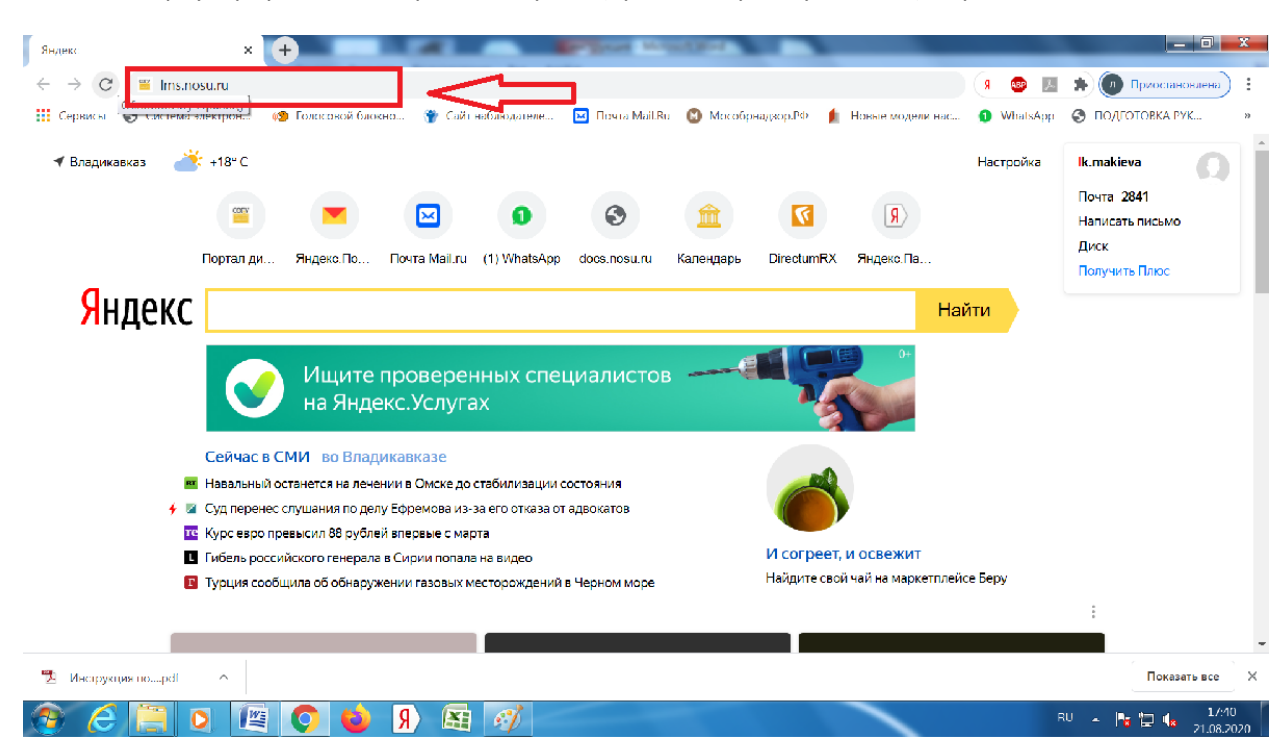

## 2. Нажмите ENTER.

Далее откроется страница портала дистанционного образования СОГУ. В правом верхнем углу (красный прямоугольник) нажимаете на ВХОД и вводите логин и пароль, указанные в письме.

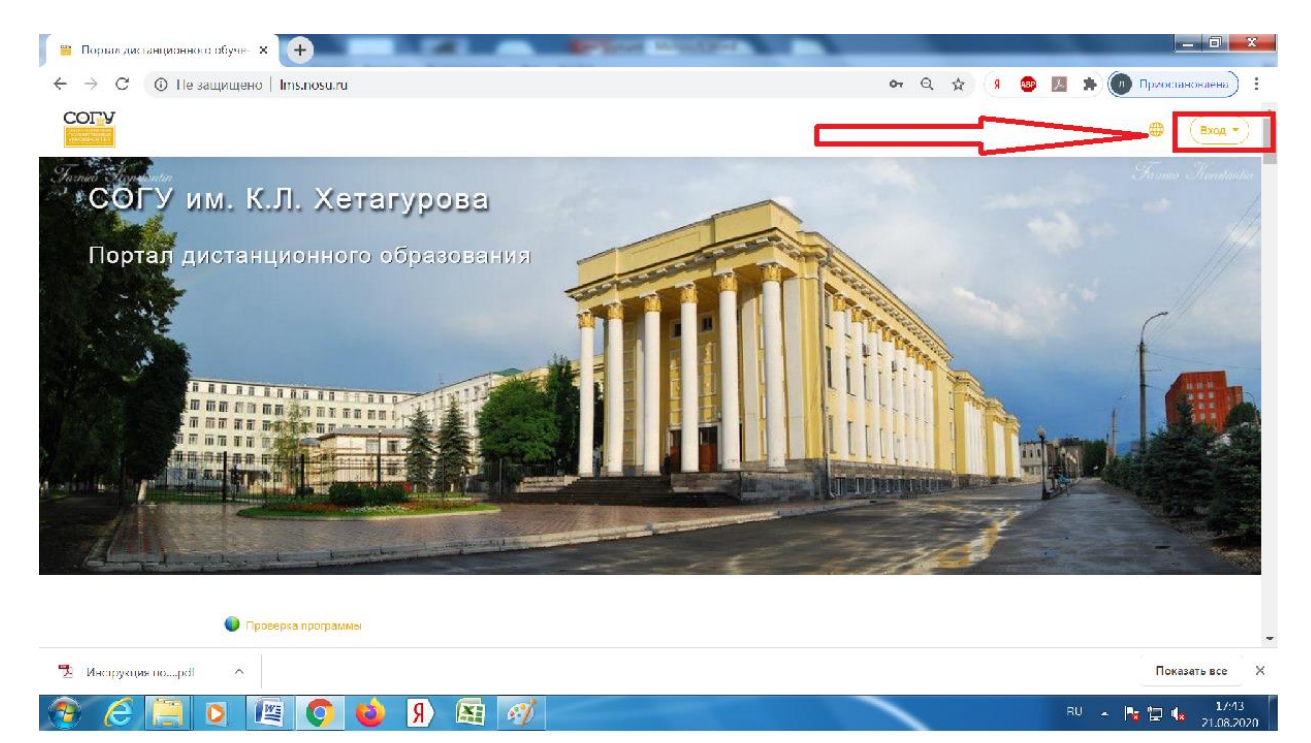

3.Вы войдете в Личный кабинет, в правом нижнем углу в разделе «Мои курсы» отобразится вариант теста, на который нужно нажать

| 🞬 Личный кабинет 🛛 🗙               | + All and All and All | AND DESCRIPTION OF THE OWNER OF THE OWNER OF THE OWNER OF THE OWNER OF THE OWNER OF THE OWNER OF THE OWNER OF T |                                                                        |
|------------------------------------|----------------------------------------------------------------------------------------------------|----------------------------------------------------------------------------------------------------|------------------------------------------------------------------------|
| ← → C ③ Не защищено                | lms.nosu.ru/my/                                                                                                    | or Q ☆ (Я                                                                                                    | 🐵 📕 🖈 🕢 Приостановлена) 🗄                                              |
|                                    |                                                                                                    |                                                                                                    |                                                                        |
| Пичный кабинет                     |                                                                                                    |                                                                                                    | Шкала времени                                                          |
| பி Домашняя страница               | Иванов Иван Иванович                                                                                                    | 🖓 Сообщение                                                                                                    | ⊙ • [ <u>j</u> ± •                                                     |
| 🖽 Календарь                        |                                                                                                    |                                                                                                    |                                                                        |
| Сертификаты                        |                                                                                                    | Настроить эту страницу                                                                                          | E I                                                                    |
| 🖞 Личные файлы                     |                                                                                                    |                                                                                                    | Нет элементов курса с<br>приближающимся сроком сдачи                   |
| 🕞 Мои курсы 🛛 🗸                    | Недавно посещенные курсы                                                                                                    |                                                                                                    |                                                                        |
|                                    |                                                                                                    |                                                                                                    | Предстоящие события<br>Нет предстоящих событий<br>Перейти к календархо |
|                                    | Вступительные испытания 2020<br>Русский язык_О3ФО/3ФО_счный _19.08.2020_вариант 1                                                                                                    |                                                                                                    | Мои курсы<br>⊛ Руссиий язык_03Ф0/3Ф0_очный<br>_19.08.2020_вариянт 1    |
|                                    | Сводка по курсам                                                                                                    |                                                                                                    | Все курсы                                                              |
| Эстройки специальных возможностей. | ▼ Все (кроме скрытых) ▼                                                                                                    | 1≞ Название курса ▼ 🛛 🗰 Карточка ▼                                                                              | Календарь                                                              |
| 🔁 Инструкция поpdf 🔷               |                                                                                                    |                                                                                                    | Показать все 🛛 🗙                                                       |
| 9 E 🦺 O 🕼                          | E 📀 ᠔ 🦻 🖭 🛷                                                                                                    |                                                                                                    | EN 🔺 隆 🔁 🔩 17:51<br>21.08.2020                                         |

4. Далее Вы нажимаете на тест и начинаете его выполнение. Каждый тест выполняется определенное время, затем тест закрывается.

| 🚆 Курс: Русский язык: ОЗФО/ЗФО     |                                                                                                    |   |
|------------------------------------|----------------------------------------------------------------------------------------------------|---|
| ← → С ③ Пе защищено                | l <mark>i ns.nosu.ru/course/view.php?id=206 Q 👷 🖉 👰 Приостановлена) 🗄</mark>                                                                                                    |   |
|                                    | ⊕ Q Q -                                                                                                    | * |
| 🗅 Разделы курса 💦 <                |                                                                                                    |   |
| <u> В</u> Участники                | Русский язык_ОЗФО/ЗФО_очный _19.08.2020_вариант 1                                                                                                    |   |
| <b>Д</b> Значки                    | Личный кабинет Мои курсы Русский язык_ОЗФО/ЗФО_очный _19.08.2020_вариант 1                                                                                                    |   |
| Сертификаты                        |                                                                                                    |   |
| 🗘 Компетенции                      | Ваши достижения 🕐                                                                                                    |   |
| 🕮 Оценки                           | Таст по русскому языку_вариант 1                                                                                                    |   |
| Личный кабинет                     |                                                                                                    |   |
| 🞧 Домашняя страница                |                                                                                                    |   |
| 🖽 Календарь                        | Оставайтесь на связи                                                                                                    |   |
| 😂 Мои курсы 🧹 🤇                    | СОГУ им. К.Л. Хетагурова                                                                                                    |   |
| 🗅 Личные файлы                     | the state of the state of |   |
|                                    |                                                                                                    |   |
| Настройки специальных возможностей |                                                                                                    | - |
| 🐮 Инструкция поpdf 🔷 🔿             | Показать все                                                                                                    | × |
| 📀 🥖 📋 🔉 🚺                          | 🖺 💽 🍪 🖻 🖾 🚀                                                                                                    |   |

| <b>*</b>             | естирование системы ис |                                                                                                    |   |                 |                | _ 0              | x    |
|----------------------|------------------------|----------------------------------------------------------------------------------------------------|---|-----------------|----------------|------------------|------|
| $\leftarrow$         | → С ⑤ Пе защ           | ищено   Ims.nosu.ru/mod/quiz/attempt.php?attempt=9058cmid=1508 Q                                           | ☆ | я 💿             | 入 井            | 🗩 Приостановлена | •) : |
| ≡                    |                        |                                                                                                    |   |                 | •              | 4 9 <b>A</b>     | -    |
|                      |                        |                                                                                                    |   |                 |                |                  |      |
| ß                    |                        |                                                                                                    |   |                 |                |                  |      |
| Q                    | Личный кабине          | мт Мои курсы ТЕСТ-2020 Общее тестирование системы_история Просиотр                                         |   |                 |                |                  |      |
| 8                    |                        |                                                                                                    |   |                 |                |                  | 1    |
| 습                    | Bospoc 1               | А1. Первое общегосударственное ограничение свободного перехода крестьян к другому землевладельцу произошпо | ŀ | навигац         | ия по тес      | ery              |      |
|                      | orsera<br>Dann: 2      | воледотвие принятия:<br>Выбелите опин ответ:                                                               | ļ |                 |                |                  |      |
| 0                    | у: Опистить<br>вопрос  | О Соборного Уложения 1649 г.                                                                               |   | 17 18           | 19 20          | 21 22 23 24      |      |
| ሴ                    | EB13KT40038T5          | <ul> <li>Судебника 1550 г.</li> <li>Судебника 1497 г.</li> </ul>                                           | l | ]  ]<br>25][26] | 27 28 [        | 29][30][31][32]  |      |
| 曲                    | Pengan:                | О Указа о запоевдных латах                                                                                 |   | 33][34]         | [<br>  35   36 | 37][38][39][40]  |      |
| ନ୍ତ                  |                        |                                                                                                    | ĺ | 41 42           | 43 44          | 45 46 47 48      |      |
| ß                    |                        | Следующая страница                                                                                         | ľ | 49<br>49        | L l            |                  |      |
| ~                    |                        |                                                                                                    | 3 | ј<br>акончить   | попытку        |                  |      |
| -                    |                        |                                                                                                    | c | )ставшее        | ся время О     | :52:33           | -    |
| 🔁 Ивструкция поpdf 🗠 |                        |                                                                                                    |   |                 |                |                  |      |
| <u>@</u>             | 6 📋 🕻                  | ) 🕼 🔿 🎃 🦻 騷 🛷                                                                                              |   |                 | EN             | - 📴 🖢 18         | 8:07 |

5. Очень важно правильно завершить выполнение теста. Для этого в конце после нажатия кнопки «Заверешить тест» внизу открывшейся страницы нужно нажать «Отправить все и завершить тест» (красный прямоугольник)

|            | тестирование системы история: 🗙 🦲 | Bullion Brand Rod                                                     |   | _       |                          |
|------------|-----------------------------------|-----------------------------------------------------------------------|---|---------|--------------------------|
| ÷          | C ③ Пе защищено   Ims             | .nosu.ru/mod/quiz/summary.php?attempt=905&cmid=1508                   | Q | 😓 🤋 🐵 🛽 | 🛊 间 Приостановлена) 🗄    |
| =          |                                   |                                                                       |   |         | • • • • •                |
|            | 45                                | Пока нет ответа                                                       |   |         |                          |
| ß          | 46                                | Пока нет ответа                                                       |   |         |                          |
| Å          | 47                                | Пока нет ответа                                                       |   |         |                          |
| ۲          | 48                                | Пока нет ответа                                                       |   |         |                          |
| ☆          | 49                                | Пока нет ответа                                                       |   |         |                          |
| ١.         |                                   | Вернуться к попытке                                                   |   |         |                          |
| 0          |                                   | Оставшееся время 0:49:14                                              |   |         |                          |
| ଜ          |                                   | Эта попытка должна быть отправлена до пятница, 21 Август 2020, 19:00. |   |         |                          |
| Ē          |                                   | Отправить всё и завершить тест                                        |   |         |                          |
| ଜ          | 2005 VS // 24 0.05                |                                                                       |   |         |                          |
| ß          | Оставайтесь на связ               |                                                                       |   |         |                          |
| ~          | СОГУ им. К.Л. Хетагуров           |                                                                       |   |         |                          |
| 8          | http://www.nosu.ru                |                                                                       |   | × h     | 🗂 Сводка хранения данных |
| <b>9</b> 1 | Инструкция поpdf                  |                                                                       |   |         | Показать все 🛛 🗙         |
| 7          | 🧭 📋 🖸 🖉                           | 💿 📦 🖻 🖭 🖉                                                             |   |         | EN 🔺 晴 🔚 📢 18:10         |

6. После этого появится окно «Подтверждение», в котором вы вновь нажимаете «Отправить все и завершить тест». После этого результаты теста будут отображены на портале.

| -  | recue         | прование системы история 🗙 🕂                             | Springer Manual Red                                                                                                    | 1 |   |     |   |                        |
|----|---------------|----------------------------------------------------------|----------------------------------------------------------------------------------------------------|---|---|-----|---|------------------------|
| ÷  | $\rightarrow$ | С 💿 Пе защищено   Ims.nosu.ru/mod/quiz/summary.php?atten | pt=905&cmid=1508                                                                                                    | Q | ☆ | g 💿 | Å | 🗯 🕐 Приостановлена) 🗄  |
|    |               | СОГУ                                                     |                                                                                                    |   |   |     |   | • • • • • •            |
|    |               | 45 Пока нет ответа                                       |                                                                                                    |   |   |     |   |                        |
| Û  |               | 46 Пока нет ответа                                       |                                                                                                    |   |   |     |   |                        |
| R  |               | 47 Пока нет ответа                                       |                                                                                                    |   |   |     |   |                        |
| ۲  |               | 48 Пока нет ответа                                       |                                                                                                    |   |   |     |   |                        |
| 13 |               | 49 Пока нет ответ                                        |                                                                                                    |   |   |     |   |                        |
| 1  |               | Вернут ся к                                              | Подтверждение ×                                                                                                    |   |   |     |   |                        |
| C  |               | Оставшееся вр                                            | После отправки Вы больше не сможете                                                                                                    | _ | _ | ~   | _ |                        |
| ଲ  |               | Эта попытка должна быть отправ                           | изменить свои ответы на эту попытку.                                                                                                    |   |   | -   |   |                        |
| Ċ  |               | Отправить всі и з                                        | Отправить все и завершить тест                                                                                                    |   |   |     |   |                        |
| ÷  |               | and a second of balance and the                          | and the second second se |   |   |     |   |                        |
| ß  |               | Оставайтесь на свези                                     | SC/ 9 23 ( + 2                                                                                                    |   |   |     |   |                        |
| ~  |               | СОГУ им. К.Л. Хетагурова                                 |                                                                                                    |   |   |     |   |                        |
| ā  |               | http://www.nosu.ru                                       |                                                                                                    |   |   |     | 1 | Сводка хранения данных |
| 7  | Инс           | арукция поpdf                                            |                                                                                                    |   |   |     |   | Показать все 🛛 🗙       |
|    |               | 🗲 🔚 🖸 🕅 💽 🙆 🕅                                            |                                                                                                    | ~ |   |     | C | N 🔺 🎼 🔚 🌗 18:12        |